## ARFX5 IP16 TCP/IP RF Receiver

The Guardian **ARFX5 IP16** External TCP/IP RF Receiver is a standalone RF Receiver Unit that can receive Staff Attack/Duress Call signals from a Guardian STC\* Personal Activation Device and transmit the Call Data directly to a variety of devices, including computers and Guardian systems, via a Local Area Network connection.

The RF range can be affected by many factors including the weather and local conditions (e.g. location of buildings, large metal objects, cars, vans, chain link fences etc) and it is strongly recommended that a site survey is carried out to ascertain the correct number and locations of ARFX5IP16 units required.

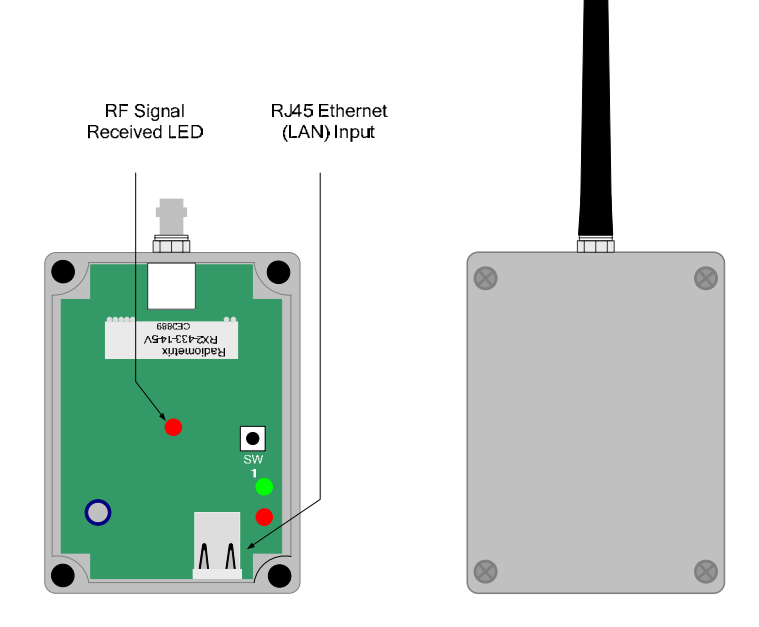

The ARFX5IP16 has one RJ45 Ethernet (LAN) connection input located on the bottom of the unit. The unit derives power from the LAN via a Power Over Ethernet (POE) IEEE 802.3af Switch or Router.

Configuration and set up of the ARFX5IP16 is done through the embedded Web Server, using an Internet Browser Application (see page 2).

## LOADING FACTORY DEFAULTS:

To load the factory default settings, press and hold SW1 (Button on p.c.b.) and Power Up the unit. Keep the button held down until only the red led is flashing. The default LAN settings are **IP 192.168.0.192** subnet mask **255.255.255.0**.

**Note**: DHCP is not enabled when the unit is powered up is this way **(for this session ONLY)** to allow device discovery (using Intersniff). However, DHCP is enabled on subsequent power cycles **unless disabled** by the user via the embedded web server.

| DC Input supply:  | - 9-15VDC Power Over Ethernet (Max Current Draw 0.5A)                                             |
|-------------------|---------------------------------------------------------------------------------------------------|
| Antenna:          | - 50 Ohm BNC 433MHz                                                                               |
| Red Test LED:     | - Flashes once when valid RF signal is received. (does not latch)                                 |
| Distance between: | - Always site test before deciding on units distance apart inside. Never locate unit underground. |

**Site Survey**: Always carry out a site survey with an STC6 IR/RF Personal Activation Device before committing to the number and location of ARFX5IP16 RF Receiver Units. There is a red LED fitted to the p.c.b of the ARFX5IP16 which flashes once when the radio code is received. This will occur whether the unit is connected to a 12v battery or the Guardian system network.

## ARFX5 IP16 TCP/IP RF Receiver

## Configuring the ARFX5IP16 for Fixed IP Address

- 1. Connect the ARFX5IP16 to the POE LAN via the RJ45 connector.
- 2. Set your laptop/pc to the fixed IP address IP 192.168.0.100, with a Subnet mask of 255.255.255.0
- 3. Connect from the laptop/pc to the ARFX5IP16 on the RJ45 Jack connector using a *Cross-Over* cable.
- 4. Wait until the ARFX5IP16 is powered up and only the Red LED is flashing.
- 5. Using your browser, connect to IP Address 192.168.0.192. You will see the ARFX5IP16 web interface as shown below left.

|                                                                                                    |                                                                                               |                                                                                                    | Cuaranan Rudio II                                                                                                    |                                                                                                    |                                                                                                 |  |
|----------------------------------------------------------------------------------------------------|-----------------------------------------------------------------------------------------------|----------------------------------------------------------------------------------------------------|----------------------------------------------------------------------------------------------------|----------------------------------------------------------------------------------------------------|-------------------------------------------------------------------------------------------------|--|
|                                                                                                    |                                                                                               |                                                                                                    | Status Activity Monitor Datalog                                                                                                    | Setup                                                                                                    |                                                                                                 |  |
| Guardian Radio-IP           Status         Activity Monitor         Datalog         Setu           System Status         Setu         Setue         Setue           Serial No: R1001A77A0001D0         Setue         Setue         Setue           Summary         Current User         Unit JP         Unit Admentition         Hod Off Time           Tansmitting Broadcasts         Receiving Broadcasts         Receiving Broadcasts         Gontrol Channel User           Control Channel User         Control Channel User         Control Channel User         Control Channel User | 128: Reset<br>000<br>10.0.0.114<br>0<br>1 secs<br>YES<br>YES<br>YES<br>YES<br>YES<br>945<br>0 | Home Logout<br>Additional Info<br>Serial No: Unique serial number for<br>this device<br>Activity Real-Time network activity<br>currently on the network<br>Activity Montory, Real time datalog<br>which updates every 3 accords<br>Activity Montory, Real time datalog<br>which updates every 3 accords<br>Distalog: Harois datalog shown in<br>pages with page neuropations | Status         Activity Monitor         Datalog           Osystem         O LAN         O Inputs         O Diagnostics         O           System         Settings         O         System Settings         O           Channel Name         RadioIP         Address ID         O         Channel ID         Transmit Broadcasts         Receive Broadcasts         Broadcasts         Broadcasts         O         Ontrol Channel Lower         Control Channel Lower         Control Channel Lower         Control Channel Lower         Control Channel Lower         Ontrol Apply Event if Not Already Detected         Allow Remote Accepts         Remote Accepts         Remote Accep | Setup           0.Command           1           3           ✓           Ø           B345           Exmore           Ø           Ø           Ø           Ø           Ø           Ø           Ø           Ø | Additional Info<br>Use these settings to change the<br>unique global identifier for this system |  |
| Control Channel Upper<br>Only send if current event not detected<br>Allow Remote Accept<br>Remote Accept with Reset<br>Allow Auto Reset<br>Send Event Every Time Received<br>Input 1<br>Input 2                                                                                                    | 0<br>NO<br>NO<br>NO<br>NO<br>OFF<br>OFF                                                       | Setup: secure area for unit<br>configuration                                                                                                    | Allow Auto Reset<br>Send Event Every Time Received                                                                                                    |                                                                                                    |                                                                                                 |  |
| Home   Datalog   Logout                                                                                                    |                                                                                               |                                                                                                    |                                                                                                    | Home   Datalog   Logout                                                                                                    |                                                                                                 |  |

6. Navigate to the Setup Screen (above right), and enter the login details . The default s are: User = admin Password = lismore

7. Enter the desired Address ID and Channel ID for this ARFX5IP16 unit

8. Enable "Send Event Every Time Received" to send each received event from the trigger to the PC Graphics Software.

9. Select the Save button

10. Navigate to the Input Screen (below left) and configure Input 1 \* Input 2 to send an Event when either is shorted to 0V. We have selected Tamper for Input 1 and Low Battery for Input 2. [Input 1 always takes precedence over Input 2.]
11. Navigate to the LAN page (below right).

| Guardian Radio-P                                                                                                    | Home Logout                                                                                                    | Status     Activity Monitor     Datalog     Setup       O System     O LAN     O Inputs     O Diagnostics     O Comman       LAN     Settings       Enable DHCP | nd<br>Additional Info<br>WARNING                                                                                                    |
|----------------------------------------------------------------------------------------------------|----------------------------------------------------------------------------------------------------|----------------------------------------------------------------------------------------------------|----------------------------------------------------------------------------------------------------|
| Status     Activity Monitor     Datalog     Setup       OSystem     O LAN     O Inputs     O Diagnostics     O Command       Inputs     Current input States (Use your browser Refresh button to update)     [1]: OFF       [2]: OFF     [2]: OFF       Input     Input Mode     Data     User       Input     Apply Event     [141: Tamper     C       Input     Apply Event     [145: Low Battery     C | Additional info<br>There are two programmable contact<br>inputs which can be configured to the<br>Following when the input contact is<br>made:<br>Reset: Reset the unit | IP Address 1: 223344 Subnet Mask 255255255 Gateway Address 10.0.0.1 Primary DNS 10.0.2 Secondary DNS 212241.180.122 Netbios Name Save                           | Incorrect settings entered here can<br>cause the system to become<br>uncontactable to your PC<br>Enable DCHP; Automatic allocation of IP<br>settings when a DCHP server is available on<br>the LAN<br>IP Address, Subnet Mask and DNS:<br>Manual IP settings used when no DCHP<br>Server is available on the LAN<br>Netbios Name: Unique name for<br>Cell Call DatalogIP discovery on the LAN |
| Home   Datalog   Logout                                                                                                    |                                                                                                    | Home                                                                                                    | Datalog Logout                                                                                                    |

12. Un-tick "Enable DHCP" box as you will be entering a fixed IP address for this unit.

13. Enter the fixed IP address into the IP Address dialog. (The example here uses 11.22.33.44)

14. Important: Remember, as soon as you select the Save button you will have altered the IP address of this unit and will no longer be able to communicate with it using this laptop/pc unless you change the laptop/pc network settings again to communicate with the new fixed IP address. [NB: Ensure you make a note of the new fixed IP address.] 15. Select "Save" button to store the settings.